IIIIII CISCO The bridge to possible

# Cisco MDS 9000 Series Transceiver Firmware Release Notes

Release 9.4(1)

Page 1 of 10

The documentation set for this product strives to use bias-free language. For the purposes of this documentation set, bias-free is defined as language that does not imply discrimination based on age, disability, gender, racial identity, ethnic identity, sexual orientation, socioeconomic status, and intersectionality. Exceptions may be present in the documentation due to language that is hardcoded in the user interfaces of the product software, language used based on RFP documentation, or language that is used by a referenced third-party product.

## Introduction

Cisco MDS NX-OS Release 9.4(1) introduces transceiver firmware upgrade capability for supported transceivers on Cisco MDS 9000 platforms. The firmware upgrades are provided to enhance the performance of the transceivers and to resolve known issues.

A transceiver firmware bundle is a file containing updates for multiple transceivers. Each transceiver model firmware update bundle has its own version number. A transceiver firmware bundle may contain new updates for only some transceivers. Firmware for some transceivers may be the same version as the previous firmware bundle.

Note: Transceiver firmware bundles are released as part of a Cisco MDS NX-OS release.

To download transceiver firmware bundles, go to NX-OS EPLD Updates folder under respective products from <a href="https://software.cisco.com/download/navigator.html">https://software.cisco.com/download/navigator.html</a>.

## Transceiver Firmware Support Matrix

The version of the transceiver firmware bundle must match the version of the Cisco MDS NX-OS that is running when the transceiver firmware upgrades are installed. This requirement is applicable while upgrading or downgrading transceiver firmware only. Cisco MDS NX-OS can be subsequently upgraded or downgraded without changing the transceiver firmware versions.

The following table shows the compatibility of transceiver firmware bundle for Cisco MDS NX-OS Release 9.4(1).

## Table 1. Release Compatibility Matrix

| MDS NX-OS Releases | Transceiver Firmware Bundle             |
|--------------------|-----------------------------------------|
| 9.4(1)             | nxos-transceiver-firmware.mds.9.4.1.bin |

The following table lists the transceiver firmware bundle and supported Cisco MDS 9000 platforms.

## Table 2. Transceiver Firmware Bundle Support Matrix

| Transceiver Firmware Bundle             | Cisco MDS 9000 Platform                   | Product Identifier (PID) |
|-----------------------------------------|-------------------------------------------|--------------------------|
| nxos-transceiver-firmware.mds.9.4.1.bin | MDS 9700 Supervisor Module 4 <sup>1</sup> | DS-X97-SF4-K9            |

<sup>&</sup>lt;sup>1</sup> Applicable only for 48-Port 64-Gbps Advanced Fibre Channel Module (DS-X9748-3072K9)

| Transceiver Firmware Bundle | Cisco MDS 9000 Platform        | Product Identifier (PID) |
|-----------------------------|--------------------------------|--------------------------|
|                             | MDS 9124V Fibre Channel Switch | DS-C9124V-K9             |
|                             | MDS 9148V Fibre Channel Switch | DS-C9148V-K9             |
|                             | MDS 9396V Fibre Channel Switch | DS-C9396V-K9             |

The following table lists the firmware versions for different transceivers that are packaged in the Cisco MDS Release 9.4(1) transceiver firmware bundle.

| Table 3. | Transceiver firmware | versions pac | kaged in the | transceiver | firmware bundle |
|----------|----------------------|--------------|--------------|-------------|-----------------|
|----------|----------------------|--------------|--------------|-------------|-----------------|

| Transceiver Firmware<br>Bundle | Transceiver PID | Transceiver type/ Manufacturer's part number | Firmware<br>Version |
|--------------------------------|-----------------|----------------------------------------------|---------------------|
| nxos-transceiver-              | DS-SFP-FC64G-SW | CISCO-ACCELINK/ NA                           | 1.1                 |
| niniware.inus.s.4.1.bii        | DS-SFP-FC64G-SW | CISCO-FINISAR/ FTLF8564D1xxx-xx              | 1.1                 |

# **Guidelines and Limitations**

When you upgrade or downgrade the Transceiver firmware, consider the following guidelines and limitations:

- Transceiver firmware upgrade is supported only for the transceivers that are mentioned in <u>Transceiver</u> <u>firmware versions packaged in the transceiver firmware bundle</u>.
- Transceiver firmware upgrade is supported only on Cisco MDS 9000 platforms that are mentioned in the <u>Transceiver firmware Support Matrix</u>.
- Transceiver upgrade is a disruptive procedure. All interfaces, including those which are not undergoing upgrade in the same line card or fabric switch will be shut down during the upgrade.
- Do not run interface commands or open another upgrade session on the module or switch while the transceiver is upgrading. This may result in permanent damage to the transceivers.

## **Determining Transceiver Firmware Version**

Use the **show interface fcx/y transceiver details** command to view the current version of firmware on a specific transceiver module. The version of firmware currently running on the transceiver is displayed on the "Firmware version is" line.

## Displaying Current Version of Transceiver Firmware on a Transceiver Module

```
switch# show interface fc1/1 transceiver details
fc1/1 sfp is present
Name is CISCO-ACCELINK
Manufacturer's part number is RTXM520-571-C99
Hardware revision is 1.0
Serial number is ACW27150L32
Nominal bit rate is 57800 Mb/s
```

Link length supported for 50/125um OM3 fiber is 70 m FC Transmitter type is short wave laser w/o OFC (SN) FC Transmitter supports short distance link length Transmission medium is multimode laser with 50 um aperture (M5) Supported speeds are - Min speed: 16000 Mb/s, Max speed: 64000 Mb/s Cisco extended id is none (0x0) Cisco vendor id is (0x1f) Cisco part number is 10-3538-01 Cisco pid is DS-SFP-FC64G-SW Cisco version id is V01 Firmware version is 1.1

No tx fault, no rx loss, in sync state, diagnostic monitoring type is 0x68 SFP Diagnostics Information:

|              |                  | Ala         | rms        |            | Warning  | gs    |     |
|--------------|------------------|-------------|------------|------------|----------|-------|-----|
|              |                  | High        | Low        | High       |          | Low   |     |
|              |                  |             |            |            |          |       |     |
| Temperature  | 46.80 C          | 75.00 C     | -5.00      | C 70.0     | 00 C     | 0.00  | С   |
| Voltage      | 3.28 V           | 3.63 V      | 2.97       | V 3.4      | 16 V     | 3.13  | V   |
| Current      | 7.30 mA          | 12.00 m     | A 3.00     | mA 11.2    | 20 mA    | 3.60  | mA  |
| Tx Power     | -0.16 dBm        | 7.00 d      | lBm -10.50 | dBm 4.0    | )0 dBm   | -7.50 | dBm |
| Rx Power     | 0.58 dBm         | 5.00 d      | lBm -10.00 | dBm 4.0    | 00 dBm   | -7.00 | dBm |
| Transmit Fau | ult Count = 0    |             |            |            |          |       |     |
|              |                  |             |            |            |          |       |     |
| Note: ++ hi  | igh-alarm; + hig | gh-warning; | low-a      | larm; - lo | ow-warni | ing   |     |
|              |                  |             |            |            |          |       |     |

switch#

## Transceiver Firmware Upgrade

This section contains the following topics:

- Upgrading Transceivers in Director Switches
- Upgrading Transceivers in Fabric Switches
- <u>Cleaning a Previously Terminated Upgrade</u>

For MDS Director switches, transceivers on different modules can be upgraded together or individually. For MDS fabric switches, all supported transceivers will be upgraded together.

**Warning:** Transceiver firmware upgrade is a disruptive operation. All ports in the switch or line card will be shut down during the upgrade. If required by the specific upgrade, the switch or line card will be reloaded after the upgrade to complete the upgrade.

## **Upgrading Transceivers**

To update firmware in upgradable transceivers, use the **install transceiver** command.

Optionally, the modules to be upgraded can be specified by the user using the **module** keyword. Use comma (,) or range separator (-) to specify a subset of modules. If a specified module number is not present or not supported, it will be ignored and the remaining valid modules will be upgraded. To update firmware on all supported transceivers in a Fabric switch, use the command without the **module** keyword.

**Note:** As a fabric switch may reload after the upgrade, save any pending configuration before starting the upgrade. The upgrade will not proceed if there is any pending configuration in the **show running-config diff** command output.

If none of the transceivers require upgrading, the command exits. Otherwise, any transceivers with firmware version lower than the packaged version will be listed in a table and a prompt. The table displays the following details:

- interface number
- current firmware version
- new firmware version
- if reload is required

If you choose to continue, all the interfaces in the corresponding modules are shut down, and all listed transceivers are upgraded in the listed order. The upgrade process may take several minutes to complete. After the upgrade, the status of each upgraded transceiver module is again displayed in a table. If any transceivers must be power cycled, on a Director switch the corresponding modules are reloaded automatically. For a Fabric switch, the whole switch will reload automatically. After the modules or switch become online, the interfaces are operational.

#### Example: Upgrading transceiver firmware in specified line cards in a Cisco MDS 9700 Series Switch.

```
switch# install transceiver bootflash:nxos-transceiver-firmware.mds.9.4.1.bin module 3-7,12
Locking current install transceiver session
2023 Sep 01 04:10:38 Starting transceiver firmware upgrade image file /bootflash/nxos-
transceiver-firmware.mds.9.4.1.bin
2023 Sep 01 04:10:38 Extracting transceiver firmware(s) from package
357+1 records in
357+1 records out
234649 bytes (235 kB) copied, 0.00379426 s, 61.8 MB/s
Version (CISCO-ACCELINK)
                          : 1.1
Version (CISCO-FINISAR)
                          : 1.1
Upgrading transceivers on module(s): [3, 6, 7, 12]
Collecting interface configuration and transceiver information, please wait.
Transceivers will be upgraded according to following table:
           Transceiver Type
                            Running Version New Version
Interface
                                                            Upg Required
                                                                          Reload Required
_____
            _____
                              _____
                                                _____
                                                             _____
                                                                           _____
  fc6/18
            CISCO-ACCELINK
                                         1.0
                                                       1.1
                                                                     yes
                                                                                      yes
   fc7/3
             CISCO-ACCELINK
                                         1.0
                                                       1.1
                                                                     yes
                                                                                      yes
```

Transceiver firmware upgrade is a disruptive operation and all interfaces, including those interfaces that do not need upgrading in the respective line card(s), will be shutdown during the process. This will take approximately 00 hrs 08 mins to complete.

Any module with transceivers upgraded will be reloaded after the upgrade is finished.

Proceeding with upgrade. Do not attempt any operations on the line card(s) where transceiver modules are undergoing upgrade.

Upgrading transceiver firmware on interface fc6/18. Firmware upgrade of transceiver on interface fc6/18 is successful.

Upgrading transceiver firmware on interface fc7/3. Firmware upgrade of transceiver on interface fc7/3 is successful.

Bringing up the interfaces after the upgrade.

Transceiver firmware upgrade status is as follows:

| Result  | Current Version | Old Version | Transceiver Type | Interface |
|---------|-----------------|-------------|------------------|-----------|
|         |                 |             |                  |           |
| Success | 1.1             | 1.0         | CISCO-ACCELINK   | fc6/18    |
| Success | 1.1             | 1.0         | CISCO-ACCELINK   | fc7/3     |

Reloading module(s) [6, 7] to complete the upgrade process. Please check the module status using `show module` command.

2023 Sep 01 04:21:55 Transceiver firmware upgrade completed

switch#

To update transceiver firmware on all supported modules in a Director switch, use the **install transceiver** command without the **module** keyword.

Example: Updating the transceiver firmware on all supported transceivers in a Cisco MDS 9700 Series Switch

switch# install transceiver nxos-transceiver-firmware.mds.9.4.1.bin Locking current install transceiver session 2023 Sep 01 02:27:10 Starting transceiver firmware upgrade image file /bootflash/nxostransceiver-firmware.mds.9.4.1.bin 2023 Sep 01 02:27:10 Extracting transceiver firmware(s) from package 357+1 records in 357+1 records out 234660 bytes (235 kB) copied, 0.00289415 s, 81.1 MB/s

```
Version (CISCO-ACCELINK) : 1.1
```

Version (CISCO-FINISAR) : 1.1

Upgrading transceivers on module(s): [1, 8, 18] Collecting interface configuration and transceiver information, please wait. Transceivers will be upgraded according to following table:

| Interface | Transceiver Type | Running Version | New Version | Upg Required | Reload Required |
|-----------|------------------|-----------------|-------------|--------------|-----------------|
|           |                  |                 |             |              |                 |
| fc1/1     | CISCO-FINISAR    | 0.126           | 1.1         | yes          | yes             |
| fc1/15    | CISCO-ACCELINK   | 0.188           | 1.1         | yes          | yes             |
| fc8/4     | CISCO-ACCELINK   | 0.188           | 1.1         | yes          | yes             |
| fc18/31   | CISCO-FINISAR    | 0.126           | 1.1         | yes          | yes             |
|           |                  |                 |             |              |                 |

Transceiver firmware upgrade is a disruptive operation and all interfaces, including those interfaces that do not need upgrading in the respective line card(s), will be shutdown during the process. This will take approximately 00 hrs 15 mins to complete.

Any module with transceivers upgraded will be reloaded after the upgrade is finished.

Proceeding with upgrade. Do not attempt any operations on the line card(s) where transceiver modules are undergoing upgrade.

Upgrading transceiver firmware on interface fc1/1. Firmware upgrade of transceiver on interface fc1/1 is successful.

Upgrading transceiver firmware on interface fc1/15. Firmware upgrade of transceiver on interface fc1/15 is successful.

Upgrading transceiver firmware on interface fc8/4. Firmware upgrade of transceiver on interface fc8/4 is successful.

Upgrading transceiver firmware on interface fc18/31. Firmware upgrade of transceiver on interface fc18/31 is successful.

Bringing up the interfaces after the upgrade.

| Transceiver | firmware upgrade st | atus is as fol | lows:           |         |
|-------------|---------------------|----------------|-----------------|---------|
| Interface   | Transceiver Type    | Old Version    | Current Version | Result  |
|             |                     |                |                 |         |
| fc1/1       | CISCO-FINISAR       | 0.126          | 1.1             | Success |
| fc1/15      | CISCO-ACCELINK      | 0.188          | 1.1             | Success |

© 2023 Cisco and/or its affiliates. All rights reserved.

| fc8/4   | CISCO-ACCELINK | 0.188 | 1.1 | Success |
|---------|----------------|-------|-----|---------|
| fc18/31 | CISCO-FINISAR  | 0.126 | 1.1 | Success |

Reloading module(s) [1, 8, 18] to complete the upgrade process. Please check the module status using `show module` command.

2023 Sep 01 02:44:16 Transceiver firmware upgrade completed switch#

#### Updating the Transceiver firmware on a Fabric Switch

switch# install transceiver bootflash:nxos-transceiver-firmware.mds.9.4.1.bin Locking current install transceiver session 2023 Sep 01 01:57:26 Starting transceiver firmware upgrade image file /bootflash/nxostransceiver-firmware.mds.9.4.1.bin 2023 Sep 01 01:57:26 Extracting transceiver firmware(s) from package 357+1 records in 357+1 records out 234649 bytes (235 kB, 229 KiB) copied, 0.00224521 s, 105 MB/s

Version (CISCO-ACCELINK) : 1.1 Version (CISCO-FINISAR) : 1.1

Upgrading transceivers on module(s): [1]

Collecting interface configuration and transceiver information, please wait. Transceivers will be upgraded according to following table:

| Interface | Transceiver Type | Running Version | New Version | Upg Required | Reload Required |
|-----------|------------------|-----------------|-------------|--------------|-----------------|
|           |                  |                 |             |              |                 |
| fc1/18    | CISCO-ACCELINK   | 1.0             | 1.1         | yes          | yes             |
| fc1/19    | CISCO-FINISAR    | 0.101           | 1.1         | yes          | yes             |
|           |                  |                 |             |              |                 |

Transceiver firmware upgrade is a disruptive operation and all interfaces, including those interfaces that do not need upgrading in the switch, will be shutdown during the process. This will take approximately 00 hrs 04 mins to complete.

This switch will be reloaded after the upgrade is finished.

\_\_\_\_\_

Do you want to proceed (y/n)?[n]: y

Proceeding with upgrade. Do not attempt any operations on the switch where transceiver modules are undergoing upgrade.

Upgrading transceiver firmware on interface fc1/18. Firmware upgrade of transceiver on interface fc1/18 is successful. Upgrading transceiver firmware on interface fc1/19. Firmware upgrade of transceiver on interface fc1/19 is successful.

Bringing up the interfaces after the upgrade.

| Transceiver | firmware upgrade st | tatus is as fol | llows:          |         |
|-------------|---------------------|-----------------|-----------------|---------|
| Interface   | Transceiver Type    | Old Version     | Current Version | Result  |
|             |                     |                 |                 |         |
| fc1/18      | CISCO-ACCELINK      | 1.0             | 1.1             | Success |
| fc1/19      | CISCO-FINISAR       | 0.101           | 1.1             | Success |

Reloading this switch to complete the upgrade process

#### switch#

## **Cleaning a Previously Terminated Upgrade**

Accessing transceivers during an upgrade can cause permanent damage to them. To prevent any damage, only one upgrade session is permitted at a time. The following message is displayed when an attempt is made to start parallel upgrades.

switch# install transceiver bootflash:nxos-transceiver-firmware.mds.9.4.1.bin

Already one active install transceiver session is in progress. Running parallel install transceiver session(s) are not allowed.

If you want to re-run install transceiver due to previously aborted session(if any), please run 'install transceiver clean' first to do clean up and try running install transceiver again.

If there are no parallel upgrade sessions are running, and the above message is from a previously terminated upgrade, use the **install transceiver clean** command to clear the session and run the install command again.

Example: Cleaning previously terminated transceiver upgrade

switch# install transceiver clean
switch#

**Warning:** Running this command clears the lock on any ongoing upgrade. The original upgrade process is not stopped and a subsequent upgrade will then be allowed, making the upgrade process likely to fail and cause transceiver damage. It is advised to use the **install transceiver clean** command only after an upgrade fails or terminates.

If an upgrade is terminated, wait for a few minutes for any ongoing upgrade to complete before attempting again. The approximate time required to complete each transceiver install session is displayed in the banner text before any upgrade process starts.

------

Transceiver firmware upgrade is a disruptive operation and all interfaces, including those interfaces that do not need upgrading in the respective line card(s), will be shutdown during the process. This will take approximately **00 hrs 15 mins** to complete.

Any module with transceivers upgraded will be reloaded after the upgrade is finished.

# **Resolved Issues**

# Severity 4 (Minor) Issues

| Bug ID     | Headline                                                                                          | Known Impacted Releases |
|------------|---------------------------------------------------------------------------------------------------|-------------------------|
| CSCwd74002 | CISCO-ACCELINK DS-SFP-FC64G-SW SFPs reporting high Rx/Tx power warnings when operating at 16 Gbps | 9.3(2)                  |

# **Open Issues**

# Severity 3 (Moderate) Issues

| Bug ID     | Headline                                                                     | Known Impacted Releases |
|------------|------------------------------------------------------------------------------|-------------------------|
| CSCwe84668 | ISLs at 64 Gbps speed go to notConnected state sometimes after several flaps | 9.4(1)                  |

# Legal Information

Cisco and the Cisco logo are trademarks or registered trademarks of Cisco and/or its affiliates in the U.S. and other countries. To view a list of Cisco trademarks, go to this URL: <u>www.cisco.com/go/trademarks</u>. Third-party trademarks mentioned are the property of their respective owners. The use of the word partner does not imply a partnership relationship between Cisco and any other company. (1721R)

Any Internet Protocol (IP) addresses and phone numbers used in this document are not intended to be actual addresses and phone numbers. Any examples, command display output, network topology diagrams, and other figures included in the document are shown for illustrative purposes only. Any use of actual IP addresses or phone numbers in illustrative content is unintentional and coincidental.

© 2023 Cisco Systems, Inc. All rights reserved.